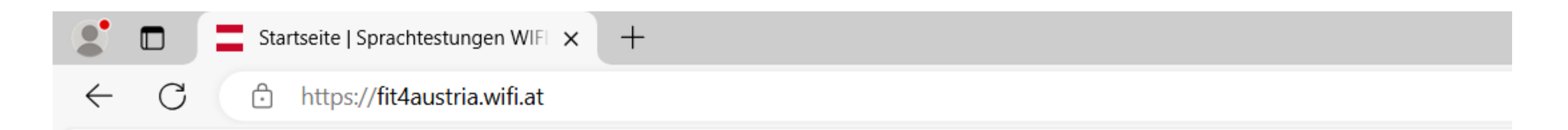

# Sprachtestungen WIFI International

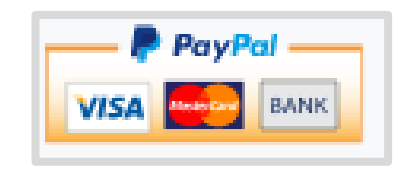

Welcome to the WIFI International language tests

# Starting page

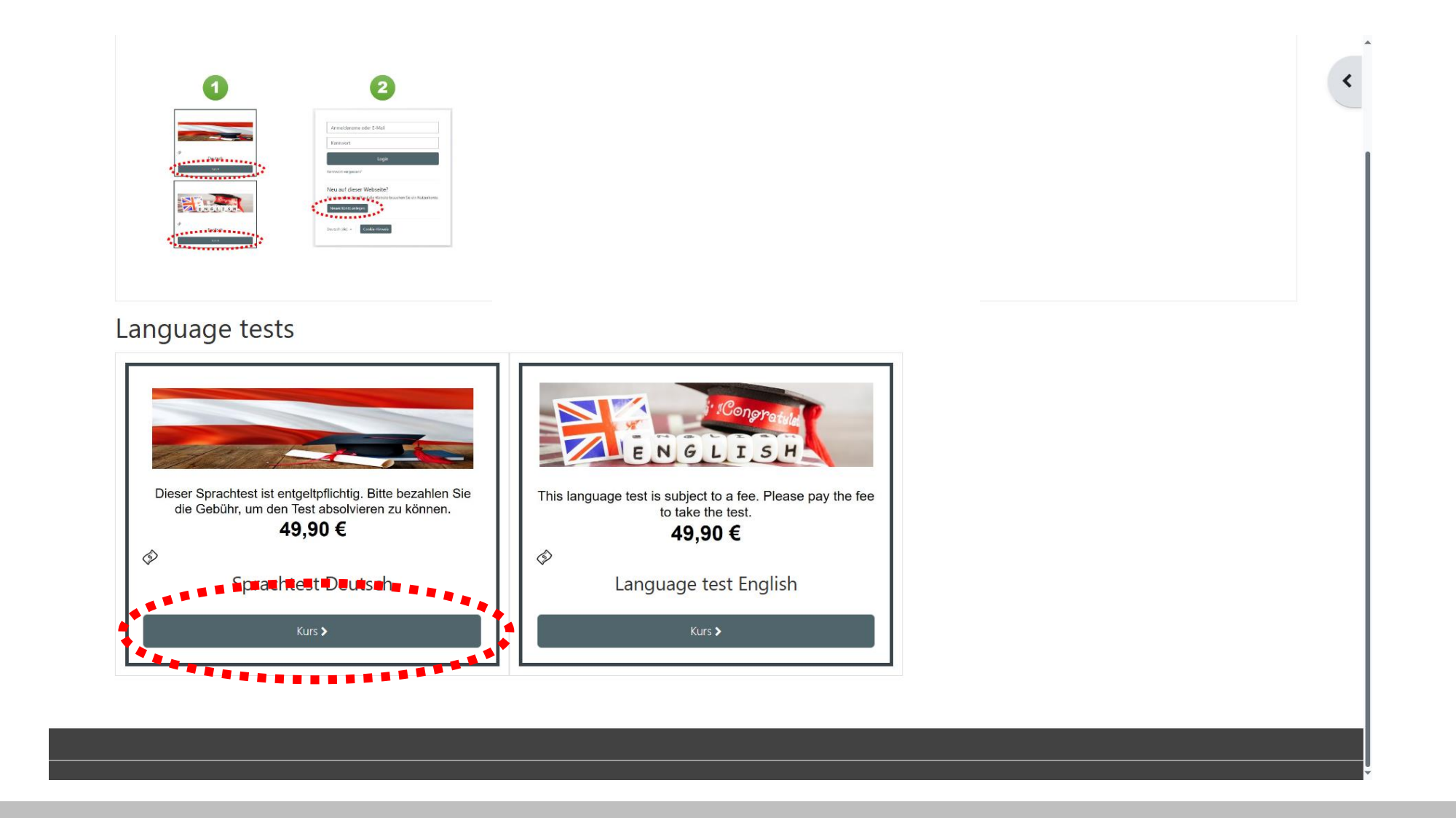

Simply click on the test you want. The demo credit card details are at the top right.

| Login<br>Kennwort vergessen?                           |               |
|--------------------------------------------------------|---------------|
| Login<br>Kennwort vergessen?                           |               |
| Kennwort vergessen?                                    |               |
|                                                        |               |
|                                                        |               |
| Neu auf dieser Webseite?                               |               |
| Für den vollen Zugriff auf die Website brauchen Sie ei | n Nutzerkonto |
| Neues Konto anlegen                                    |               |
| 1                                                      |               |

#### A new account must be created.

If you have obtained access but have not taken the test, you can use the access data above. New customers but always "Create a new account"

### Additional user data

| antonio.beermann<br>Kennwortregeln:<br>mindestens 8 Zeichen, 1 Ziffer(n), 1 Kleinbuchstabe(n), 1 Großbuchstabe(n), 1<br>Sonderzeichen, z.B. *, -, oder #<br>Kennwort<br><br><br><br><br>                                                                                                    | Anmeld                       | ename 🜖                                                                                                    |
|----------------------------------------------------------------------------------------------------|------------------------------|----------------------------------------------------------------------------------------------------|
| Kennwortregeln:   mindestens 8 Zeichen, 1 Ziffer(n), 1 Kleinbuchstabe(n), 1 Großbuchstabe(n), 1   Sonderzeichen, z.B. *, -, oder #   Kennwort <b>1</b> Mail-Adresse <b>1</b> antonio.beermann@itservices.stmk.wifi.at   Antonio   Vorname <b>1</b> Beermann   Stadt                                                                                                    | antoni                       | o.beermann                                                                                                    |
| Kennwort   Image: Start Start   Image: Start Start Start   Image: Start Start Start Start Start   Image: Start Start Star                                                                                | Kennwo<br>mindest<br>Sonderz | tregeln:<br>ens 8 Zeichen, 1 Ziffer(n), 1 Kleinbuchstabe(n), 1 Großbuchstabe(n), 1<br>eichen, z.B. *, -, oder # |
|                                                                                                    | Kennwo                       | t 9                                                                                                    |
| E-Mail-Adresse ● antonio.beermann@itservices.stmk.wifi.at E-Mail-Adresse (wiederholen) ● antonio.beermann@itservices.stmk.wifi.at /orname ● Antonio Nachname ● Beermann Stadt                                                                                                    |                              |                                                                                                    |
| antonio.beermann@itservices.stmk.wifi.at E-Mail-Adresse (wiederholen) antonio.beermann@itservices.stmk.wifi.at /orname Antonio Nachname Beermann Stadt                                                                                                    | E-Mail-A                     | dresse 9                                                                                                    |
| E-Mail-Adresse (wiederholen)  antonio.beermann@itservices.stmk.wifi.at /orname  Antonio Nachname  Beermann Stadt                                                                                                    | antoni                       | o.beermann@itservices.stmk.wifi.at                                                                              |
| antonio.beermann@itservices.stmk.wifi.at<br>/orname •<br>Antonio<br>Nachname •<br>Beermann<br>Stadt<br>.and<br>Osterreich ÷<br>• Other fields<br>Seburtsdatum •<br>3 * Marz * 1986 * #                                                                                                    | E-Mail-A                     | dresse (wiederholen) 🟮                                                                                          |
| Antonio Nachname   Beermann Stadt and  Österreich   Other fields Seburtsdatum  3   Marz  1986   1986                                                                                                    | antoni                       | o.beermann@itservices.stmk.wifi.at                                                                              |
| Antonio Nachname Beermann Stadtand Osterreich  Other fields Seburtsdatum  3  Image: 1986  Image: 1986  Im | Vornam                       | 0                                                                                                    |
| Nachname<br>Beermann Stadtandooooooo                                                                                                    | Anton                        | 0                                                                                                    |
| Beermann<br>Stadt<br>Land<br>Osterreich ↓<br>Other fields<br>Seburtsdatum<br>3 ↓ Marz ↓ 1986 ↓ ∰                                                                                                    | Nachnai                      | ne 🚺                                                                                                    |
| Stadt<br>Osterreich ↓<br>Other fields<br>Seburtsdatum ●<br>3 ↓ März ↓ 1986 ↓ ∰                                                                                                    | Beerm                        | ann                                                                                                    |
| Land<br>Osterreich ↓<br>Other fields<br>Seburtsdatum<br>3 ↓ Marz ↓ 1986 ↓ 曲                                                                                                    | Chada                        |                                                                                                    |
| osterreich ↔<br>Other fields<br>Seburtsdatum<br>März ↔ 1986 ↔ ∰                                                                                                    | รเล่นเ                       |                                                                                                    |
| and<br>Österreich ↓<br>Other fields<br>Seburtsdatum ●<br>3 ↓ Marz ↓ 1986 ↓ 曲                                                                                                    |                              |                                                                                                    |
| Osterreich                                                                                                    | Land                         |                                                                                                    |
| <ul> <li>✓ Other fields</li> <li>Geburtsdatum ●</li> <li>3</li></ul>                                                                                                    | Osterr                       | aich 🕈                                                                                                    |
| Geburtsdatum ❶<br>3                                                                                                    | <b>~</b> C                   | ther fields                                                                                                    |
| 3                                                                                                    | Geburts                      | latum 9                                                                                                    |
| *******                                                                                                    | 3 🗘                          | März                                                                                                    |
|                                                                                                    |                              |                                                                                                    |
| Neues Nutzerkonto anlegen Abbrechen                                                                                                    | Neues                        | Nutzerkonto anlegen Abbrechen                                                                                   |
|                                                                                                    |                              | U notwendi                                                                                                    |

The date of birth (required) is also specified here. ATTENTION: The data for the invoice will only be entered when paying by credit card.

# **Confirm registration mail**

| E ← び ↑ ↓ =<br>Datei Nachricht 0 Was möchten Sie tun?                                                                                                    | [Extern] Sprachtestungen WIFI International: Zugangsbestätigung - Nachricht (HTML)                                                                                                    |                                                                                                    |
|----------------------------------------------------------------------------------------------------|----------------------------------------------------------------------------------------------------|----------------------------------------------------------------------------------------------------|
| Ignorieren     Image: Construction of the sector of the sector of the sect | Verschieben in: ? An Vorgesetzte(n)<br>Team-E-Mail Antworten und I<br>Neu erstellen<br>QuickSteps<br>Yerschieben<br>CuickSteps<br>CuickSteps<br>Yerschieben<br>CuickSteps<br>CuickSteps<br>Cuic | Image: Subscription of Suchen     Image: Suchen       Image: Ubersetzen     Image: Suchen       Image: Werwandt - Markieren     Zoom       Bearbeiten     Zoom |
| Admin User (über Sprachtestungen WIFI International) <fit4< td=""><th>austria@iic.wifi.at&gt; Bart Simpson</th><td>Di. 14:03</td></fit4<>                                                                                                    | austria@iic.wifi.at> Bart Simpson                                                                                                    | Di. 14:03                                                                                                    |
| [Extern] Sprachtestungen WIFI International: Zugangsb                                                                                                    | estätigung                                                                                                    | ~                                                                                                    |
| Guten Tag,<br>mit Ihrer E-Mail-Adresse wurde ein neues Nutzerkonto für 'Sprac<br>Um das Nutzerkonto zu bestätigen, müssen Sie zur folgenden We<br>https://fit4austria.a33.at/login/confirm.php?data=ZCk4lTlwifeogj<br>In den meisten E-Mail-Programmen ist der Link aktiv und muss e<br>Falls die Anmeldung nicht von Ihnen stammt, können Sie diese E<br>Bei Problemen wenden Sie sich bitte an die Administrator/innen o<br>Viel Erfolg!<br>Admin User                                                                                                    | ıtestungen WIFI International' angefordert.<br><sup>a</sup> adresse gehen:<br><u>/bart%2Esimpson</u><br>nfach angeklickt werden. Sollte das nicht funktionieren, kopieren Sie bitte die Webadresse<br>Mail ignorieren. Das Nutzerkonto wird automatisch gelöscht, wenn es nicht über den obige<br>er Website.                                                                                                    | in die Adresszeile des Browserfensters.<br>en Link bestätigt wird.                                                                                             |
|                                                                                                    |                                                                                                    |                                                                                                    |
|                                                                                                    |                                                                                                    |                                                                                                    |
|                                                                                                    |                                                                                                    |                                                                                                    |
|                                                                                                    |                                                                                                    |                                                                                                    |
|                                                                                                    |                                                                                                    |                                                                                                    |
|                                                                                                    |                                                                                                    |                                                                                                    |

You must click on the link in the registration email - this creates the account.

Kurse > 02433 > Mich in diesem Kurs einschreiben > Einschreibeoptionen

#### Einschreibeoptionen

WIFI International Spracheinstufungstest Deutsch 🔗

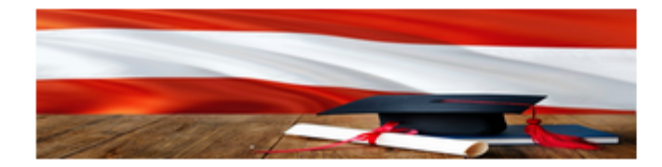

Dieser Kurs ist entgeltpflichtig. Bitte bezahlen Sie das Teilnahmeentgelt, um in den Kurs eingeschrieben zu werden.

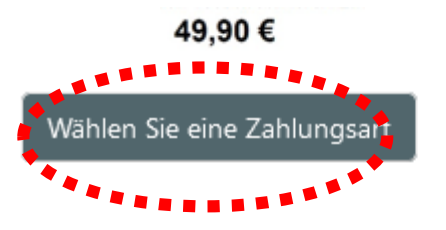

Once registration has been confirmed, you are already in the course - but payment still needs to be made before you can start the test.

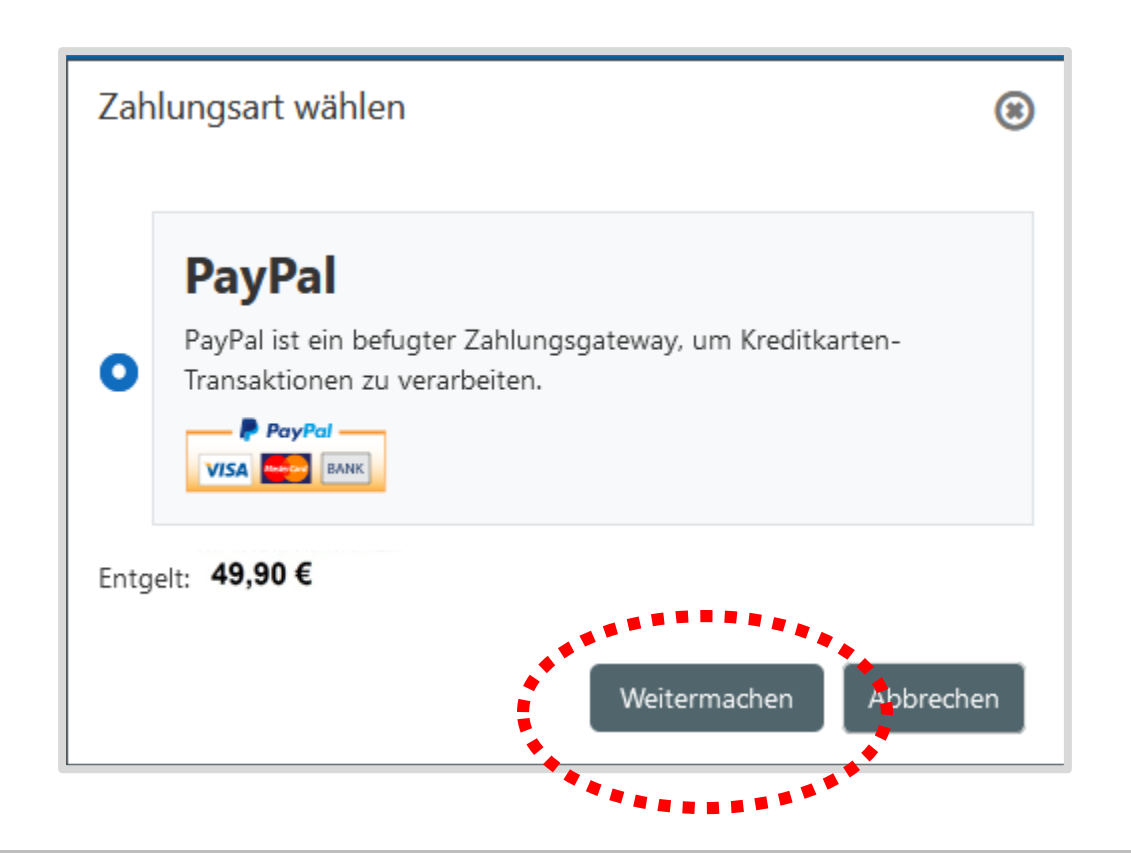

PayPal is a large payment service provider and, in addition to PayPal, can also accept major credit cards.

# **Choose payment method**

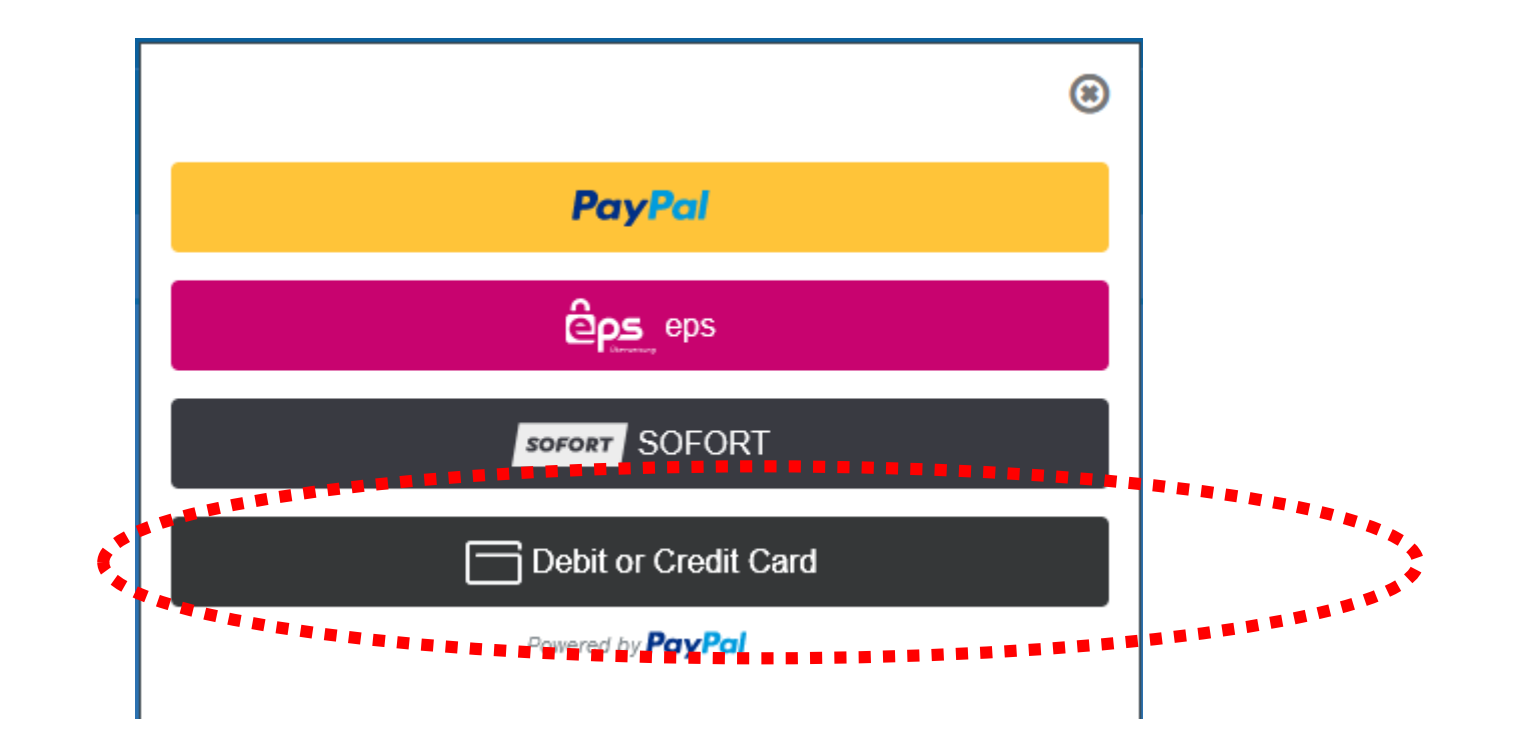

**Choose Debit or Credit Card** 

### Invoice details

| (                                                        | 8 |
|----------------------------------------------------------|---|
| Debit or Credit Card                                     |   |
| ×                                                        | _ |
| Kreditkartennummer<br>4020 0260 4699 9770                |   |
| Gültig bis         Prüfnr.           04 / 29         123 |   |
| Rechnungsadresse                                         |   |
| Vorname<br>Juergen Rachname<br>Gries                     |   |
| PLZ<br>85200                                             |   |
| Handy<br>+43 6642103691                                  |   |
| E-Mail<br>juergen.gries@stmk.wifi.at                     |   |
| Jetzt kaufen                                             |   |
| Powered by PayPal                                        |   |

The invoice details can now be entered here

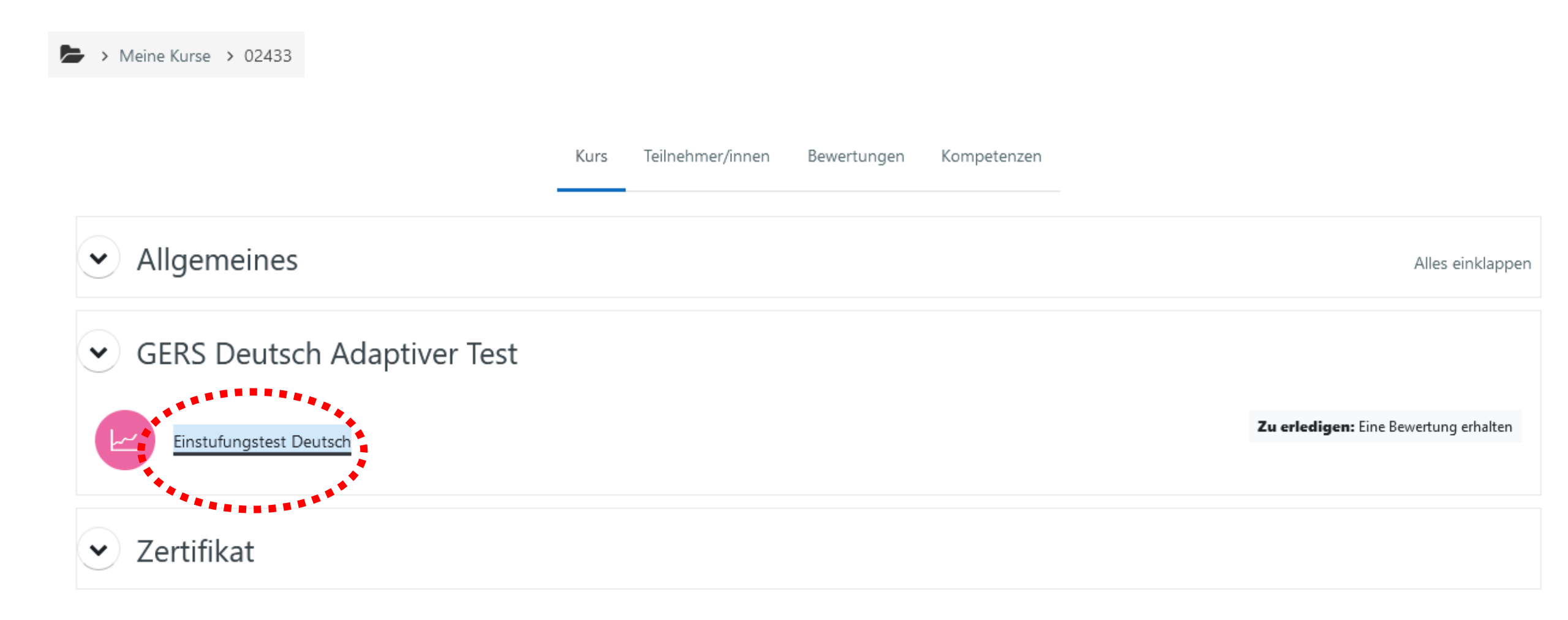

If you click on the link, the test will be started.

#### This is how the test works

Meine Kurse > 02433 > GERS Deutsch Adaptiver Test > Einstufungstest Deutsch

#### Einstufungstest Deutsch

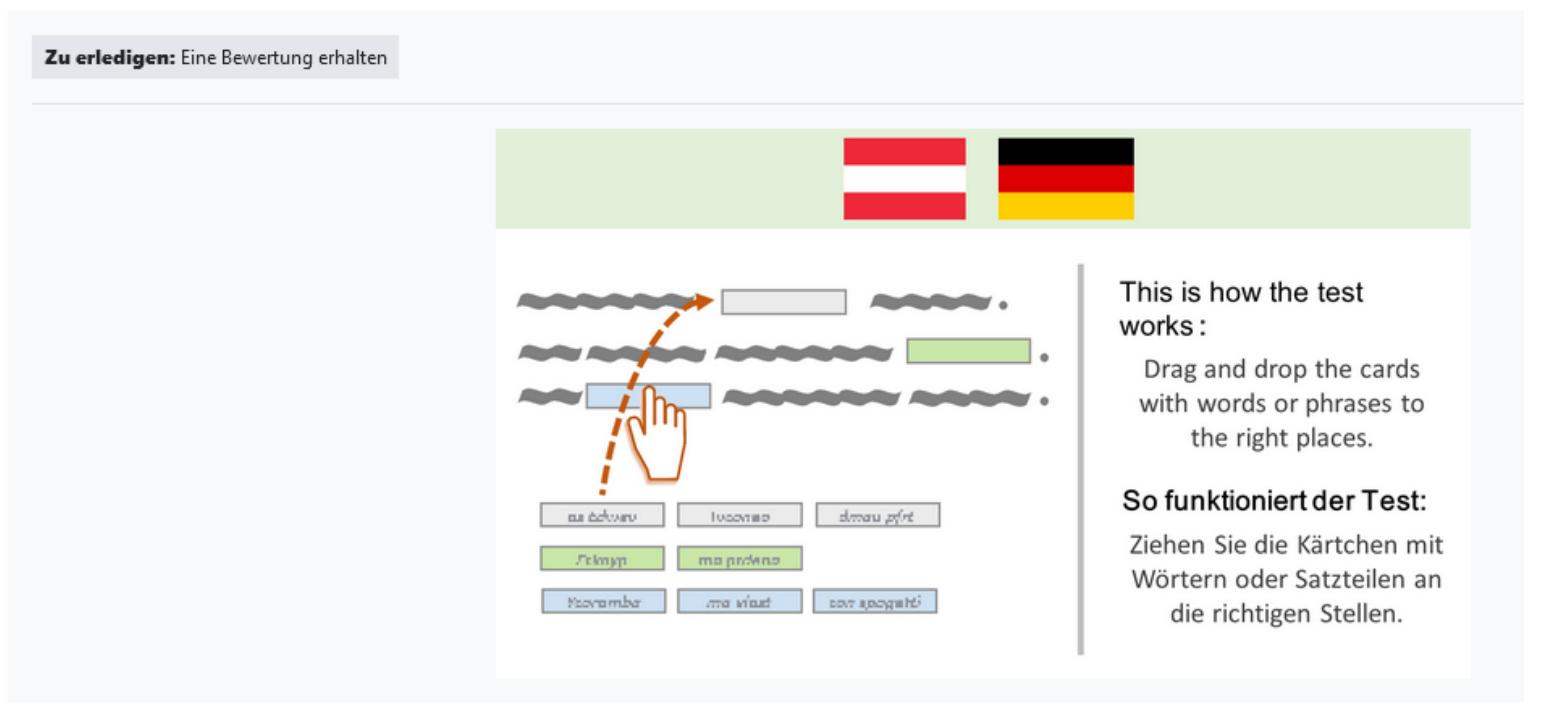

After a short explanation we get started

### **Answer 15 questions adaptively**

> Meine Kurse > 02433 > GERS Deutsch Adaptiver Test > Einstufungstest Deutsch

#### Fragenfortschritt: 2 / 15 💡

#### Level 2

| Frage <b>3</b><br>Bisher nicht<br>beantwortet | Was machen die Leute bei der Arbeit? Ordnen Sie zu: |
|-----------------------------------------------|-----------------------------------------------------|
|                                               | Die Kellnerin bringt Speisen und Getränke.          |
|                                               | Die Lehrerin unterrichtet Schülerinnen.             |
|                                               | Der Briefträger bringt die Post.                    |
|                                               | Die Krankenpflegerin bereitet Operationen vor.      |
|                                               | Die Marktfrau verkauft Lebensmittel.                |
|                                               |                                                     |
|                                               |                                                     |
|                                               |                                                     |
|                                               | qid = 232                                           |
|                                               | Antwort einreichen                                  |

You cannot go back to the previous question- at the end the language level achieved is determined

Meine Kurse > 02433 > GERS Deutsch Adaptiver Test > Einstufungstest Deutsch

#### Einstufungstest Deutsch

#### Vielen Dank für das Absolvieren des Tests!

Ihr Ergebnis lautet: nicht bestanden

Hier geht's zu Ihrer persönlichen Kursempfehlung.

Geschätzte Fähigkeit: 1.1 / 1 - 11 @

Weiter

If the level achieved is above A1, the certificate can be printed. A repeat attempt (with the same email address) is not possible.

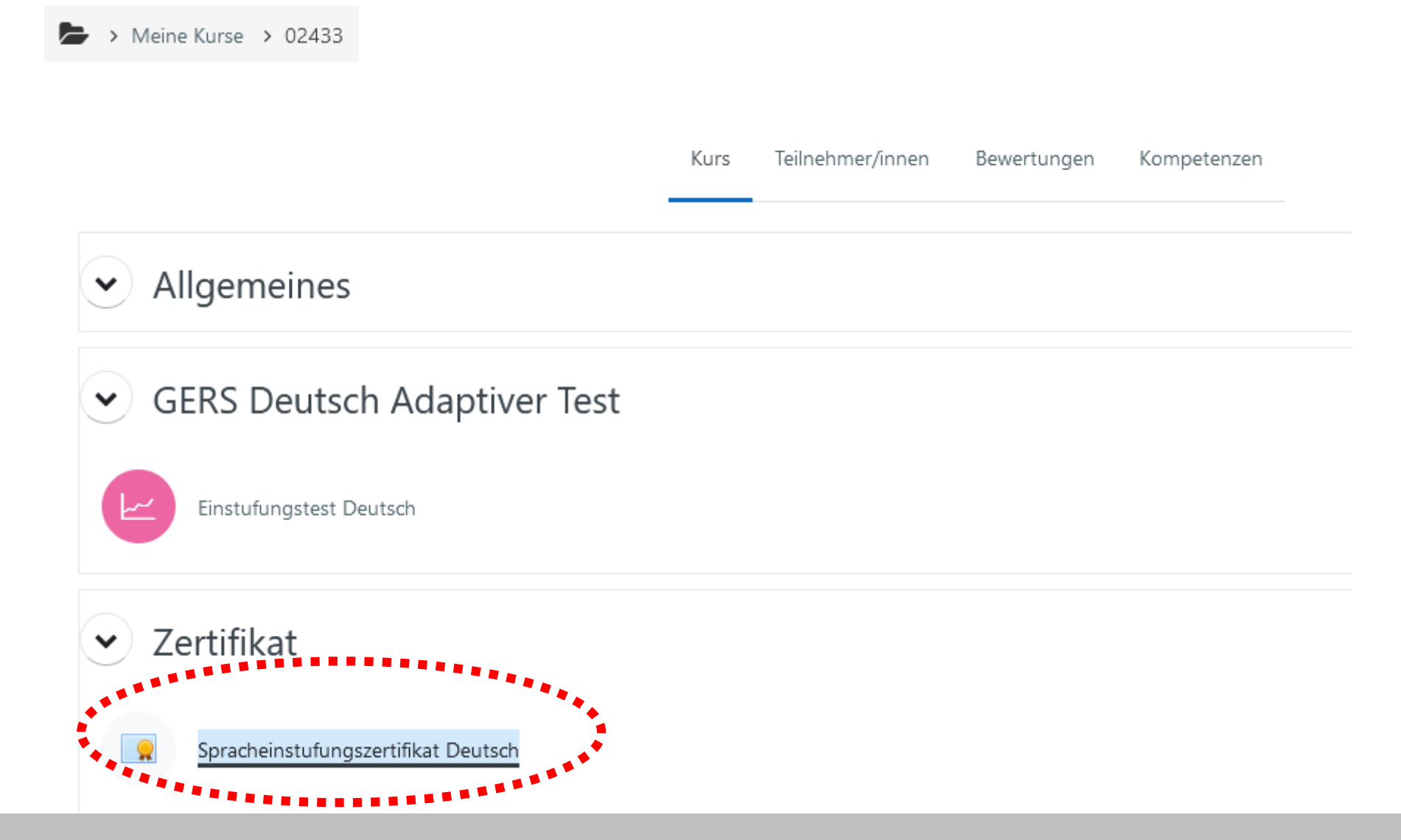

If the test is passed successfully, a certificate can be printed

# Print your certifikate

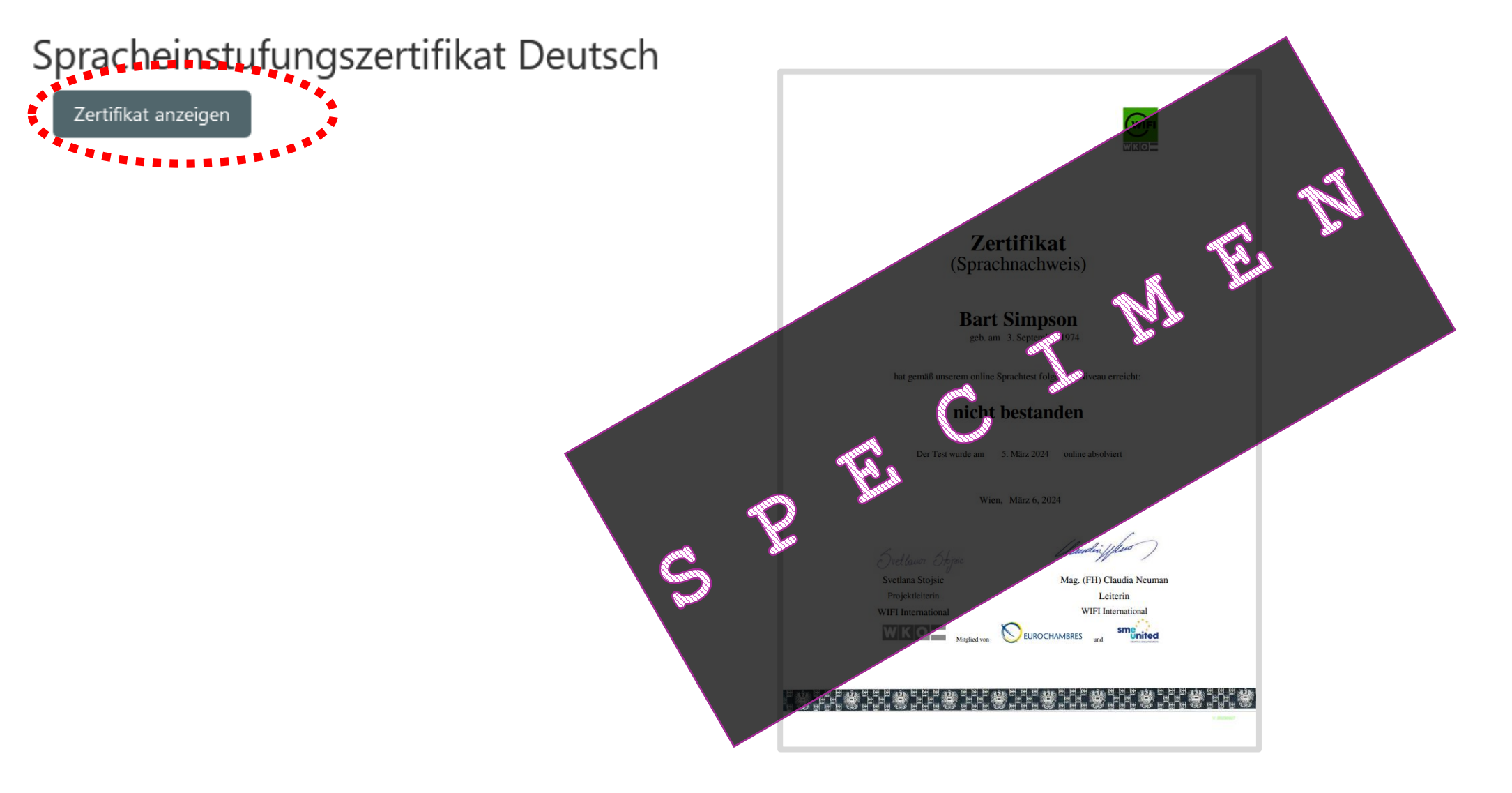

You will receive a certificate with your name on it